# Microsoft IAS Radius服务器上的Cisco Airespace VSA配置示例

#### 目录

<u>简介</u> <u>先决条件</u> 要求 使用的组件 规则 背景信息 为Airespace VSA配置IAS 在IAS上将WLC配置为AAA客户端 在IAS上配置远程访问策略 配置示例 验证 故障排除 相关信息

# <u>简介</u>

本文档介绍如何配置Microsoft Internet Authentication Service(IAS)服务器以支持Cisco Airespace供应商特定属性(VSA)。 Cisco Airespace VSA的供应商代码**为14179**。

# <u>先决条件</u>

#### <u>要求</u>

尝试进行此配置之前,请确保满足以下要求:

- 了解如何配置IAS服务器
- •了解轻量接入点(LAP)和思科无线局域网控制器(WLC)的配置
- Cisco Unified无线安全解决方法知识

#### 使用的组件

本文档中的信息基于以下软件和硬件版本:

- 具有 IAS 的 Microsoft Windows 2000 服务器
- 运行软件版本 4.0.206.0 的 Cisco 4400 WLC
- Cisco 1000 系列 LAP

- 具有固件 2.5 的 802.11 a/b/g 无线客户端适配器
- Aironet Desktop Utility (ADU) 版本 2.5

本文档中的信息都是基于特定实验室环境中的设备编写的。本文档中使用的所有设备最初均采用原 始(默认)配置。如果您使用的是真实网络,请确保您已经了解所有命令的潜在影响。

**注意:**本文档旨在向读者提供IAS服务器上支持Cisco Airespace VSA所需配置的示例。本文档中介 绍的IAS服务器配置已在实验中测试并按预期工作。如果配置IAS服务器时遇到问题,请联系 Microsoft获取帮助。Cisco TAC 不支持 Microsoft Windows 服务器配置。

本文档假设已配置 WLC 进行基本操作,并且已在 WLC 中注册 LAP。如果您是尝试设置 WLC 以对 LAP 执行基本操作的新用户,请参阅<u>在无线 LAN 控制器 (WLC) 中注册轻量 AP (LAP)</u>。

#### 规则

有关文档规则的详细信息,请参阅 Cisco 技术提示规则。

## <u>背景信息</u>

在大多数无线LAN(WLAN)系统中,每个WLAN都有一个静态策略,该策略适用于与服务集标识符 (SSID)关联的所有客户端。 虽然此方法功能强大,但也具有局限性,这是因为,它要求客户端与不 同的 SSID 相关联以便继承不同的 QoS 和安全策略。

但是,思科无线局域网解决方案支持身份网络,它允许网络通告单个SSID和特定用户根据其用户配置文件继承不同的QoS或安全策略。您可以使用身份网络控制的特定策略包括:

- **服务质量**(QoS) 当在RADIUS访问接受(RADIUS Access Accept)中出现时,QoS级别值将覆 盖WLAN配置文件中指定的QoS值。
- ACL 当RADIUS Access Accept中存在访问控制列表(ACL)属性时,系统在对客户端站进行 身份验证后将ACL-Name应用到客户端站。这撤销的所有ACL都被分配到接口上。
- VLAN 当VLAN接口名称或VLAN标记存在于RADIUS接入接受中时,系统将客户端置于特定接口上。
- WLAN ID 当WLAN-ID属性存在于RADIUS Access Accept中时,系统在进行身份验证后将 WLAN-ID(SSID)应用到客户端站。WLC在除IPSec之外的所有身份验证实例中发送WLAN ID。 在Web身份验证中,如果WLC从AAA服务器收到身份验证响应中的WLAN-ID属性,并且与 WLAN的ID不匹配,则身份验证被拒绝。其他类型的安全方法不执行此操作。
- DSCP值 当RADIUS访问接受中存在时,DSCP值将覆盖WLAN配置文件中指定的DSCP值。
- 802.1p-Tag 当在RADIUS访问接受中存在时,802.1p值将覆盖WLAN配置文件中指定的默认 值。

**注意:**VLAN功能仅支持MAC过滤、802.1X和Wi-Fi保护访问(WPA)。 VLAN功能不支持Web身份验 证或IPSec。操作系统的本地MAC过滤器数据库已扩展为包括接口名称。这允许本地MAC过滤器指 定应分配客户端的接口。也可以使用单独的RADIUS服务器,但必须使用安全菜单定义RADIUS服务 器。

有关身份网络的详细信息,请参阅配置身份网络。

## <u>为Airespace VSA配置IAS</u>

要配置Airespace VSA的IAS,您需要完成以下步骤:

- 1. 在IAS上将WLC配置为AAA客户端
- 2. 在IAS上配置远程访问策略

注意:VSA在远程访问策略下配置。

#### <u>在IAS上将WLC配置为AAA客户端</u>

要在IAS上将WLC配置为AAA客户端,请完成以下步骤:

#### 1. 单击程序>管理工具> Internet身份验证服务以在Microsoft 2000服务器上启动IAS。

| 🐤 Internet Authentication Service                  |                                                                                                    |
|----------------------------------------------------|----------------------------------------------------------------------------------------------------|
| ] <u>A</u> ction <u>Vi</u> ew ] ← →    💽 😭   😫 ] ( |                                                                                                    |
| Tree Internet Authentication Service (Local)       | Velcome to Internet Authentication Service<br>Internet Authentication Service (IAS) performs centralized authentication,<br>authorization, and accounting of users who connect to a network using virtual<br>private network (VPN) and dial-up technology. IAS implements the IETF<br>standard Remote Authentication Dial-in User Service (RADIUS) protocol.<br>To enable the IAS server to read the remote access properties of user<br>accounts in the Active Directory, on the Action menu, click Register Service in<br>Active Directory.<br>For more information about setting up IAS, see "Checklist: Configuring IAS for<br>dial-up and VPN access" and "Checklist: Configuring IAS to outsource dial-up<br>access" in online Help.<br>For more information on IAS deployment scenarios, see topics "Dial-up<br>corporate access", "Extranet access for business partners", "Internet Access",<br>"Outsourced corporate access through service providers" in online Help.<br>For troubleshooting information, see topic Troubleshooting in online Help. |

- 2. 右键单击"Clients**"文**件夹,然**后选择"New Client**"以添加新的RADIUS客户端。
- 3. 在Add Client(添加客户端)窗口中,输入客户端的名称,然后选择**RADIUS**作为协议。然后 单击 **Next**。在本示例中,客户端名称*为WLC-1*。**注意:**默认情况下,协议设置为RADIUS。

| Add Client                                              |                                 | ×      |
|---------------------------------------------------------|---------------------------------|--------|
| Name and Protocol<br>Assign a name and protocol for the | e client.                       |        |
| Type a friendly name and protocol                       | l for the client.               |        |
| Eriendly name:                                          | WLC-1                           |        |
| Protocol:                                               | RADIUS                          | •      |
|                                                         |                                 |        |
|                                                         |                                 |        |
|                                                         |                                 |        |
|                                                         |                                 |        |
|                                                         |                                 |        |
|                                                         |                                 |        |
|                                                         | < <u>B</u> ack <u>N</u> ext > ( | Cancel |

4. 在Add RADIUS Client(添加RADIUS客户端)窗口中,输入Client IP address(客户端IP地址 )、Client-Vendor(客户端 — 供应商)和Shared secret(共享密钥)。输入客户端信息后 ,单击Finish。本示例显示IP地址为*172.16.1.30*的名为*WLC-1*的客户端,Client-Vendor设置为 *Cisco*,Shared secret为 *cisco123*:

| Add RADIUS Client                                       |                                  | ×        |
|---------------------------------------------------------|----------------------------------|----------|
| Client Information<br>Specify information regarding the | client.                          |          |
| Client address (IP or DNS):<br>172.16.1.30              |                                  | Verify   |
| L<br>Client-Vendor:                                     |                                  |          |
| Client must always send the si                          | gnature attribute in the request |          |
| <u>S</u> hared secret:                                  | ******                           |          |
| Confirm shared secret:                                  | ******                           |          |
|                                                         |                                  |          |
|                                                         | < <u>B</u> ack Finisł            | n Cancel |

使用此信息,名为WLC-1的WLC将添加为IAS服务器的AAA客户端。

| PInternet Authentication Service                                                             |               |             |          |               |
|----------------------------------------------------------------------------------------------|---------------|-------------|----------|---------------|
| Action View   ← →   🗈 🗊 💼 🖽 🔮                                                                |               |             |          |               |
| iree                                                                                         | Friendly Name | Address     | Protocol | Client-Vendor |
| Internet Authentication Service (Local) Clients Remote Access Logging Remote Access Policies | WLC-1         | 172.16.1.30 | RADIUS   | Cisco         |

下一步是创建远程访问策略并配置VSA。

<u>在IAS上配置远程访问策略</u>

要在IAS上配置新的远程访问策略,请完成以下步骤:

1. 右键单击"远**程访问策略"**,然后选**择"新建远程访问策略**"。系统将显示Policy Name窗口。

2. 输入策略的名称,然后单击Next。

| Remote Access Policy                                                                                                    |    |
|----------------------------------------------------------------------------------------------------|----|
| Policy Name<br>Specify a friendly name for the policy.                                                                                                    |    |
| A Remote Access Policy is a set of actions which can be applied to a group of users<br>meeting certain conditions.                                                                                                    |    |
| Analogous to rules you can apply to incoming mail in an e-mail application, you can<br>specify a set of conditions that must be matched for the Remote Access Policy to apply.<br>You can then specify actions to be taken when the conditions are met. |    |
| Policy friendly name:                                                                                                    |    |
| Airespace VSA                                                                                                    |    |
|                                                                                                    |    |
|                                                                                                    |    |
|                                                                                                    |    |
|                                                                                                    |    |
|                                                                                                    |    |
| z Rock Neut > Com                                                                                                    | ~~ |

#### 3. 在下一个窗口中,选择远程访问策略将应用的条件。单击Add以选择条件。

| Add | Remote Access Policy 🗙                           | Select Attribute                                                                                                    | ×                       |
|-----|--------------------------------------------------|----------------------------------------------------------------------------------------------------|-------------------------|
| I   | Conditions<br>Determine the conditions to match. | Select the type of attribute to add, and then click the Add button.<br>Attribute types:                                                                                                    |                         |
|     | Specify the conditions to match.                 | Name         Description           Called-Station-Id         Phone number dated by user           Caling-Station-Id         Phone number from which call originated           Client-Friendly-Name         Friendly name for the RADIUS client. (IAS only)           Client-IP-Adriess         IP address of RADIUS proxy or NAS. (IAS or<br>Day-And-Time-Restric           Time periods and days of week during which us<br>Framed-Protocol         The protocol to be used           NAS-Identitier         String identifying the NAS originating the request (I)<br>NAS-Port-Type           NAS-Port-Type         Type of physical port used by the NAS originating<br>Service-Type           Tunnel-Type         Tunneling protocols to be used           Windows-Groups         Windows groups that user belongs to | /)<br>xei<br>(IA<br>tin |
| _   | Add Bemove Edt                                   |                                                                                                    | E<br>-                  |
|     | <u> </u>                                         | Add Cancel                                                                                                    |                         |

4. 从"属性类型"(Attribute types)菜单中,选择以下属性:Client-IP-Address — 输入AAA客户端的 IP地址。在本例中,输入WLC IP地址,以便策略应用于来自WLC的数据包。

| Client-IP-Address                                      |         | ? ×    | 3 |
|--------------------------------------------------------|---------|--------|---|
| Type a word or a wild card (for example, a 172.16.1.30 | abc.*): |        |   |
| 1                                                      |         |        |   |
|                                                        |         |        |   |
|                                                        |         | Cancel |   |
|                                                        | 示例如下    |        |   |

| 📲 Groups                                              | ? ×    |
|-------------------------------------------------------|--------|
| The following groups are currently in this condition. |        |
| <u>G</u> roups:                                       |        |
| Name                                                  |        |
| CAT-TD-2K\Test-Clients                                |        |
|                                                       |        |
|                                                       |        |
|                                                       |        |
|                                                       |        |
|                                                       |        |
|                                                       |        |
|                                                       |        |
|                                                       |        |
| Add Bemove                                            |        |
|                                                       |        |
|                                                       |        |
| ОК                                                    | Cancel |
|                                                       |        |

| Add Remote Access Policy                                                                       | ×    |
|------------------------------------------------------------------------------------------------|------|
| Conditions<br>Determine the conditions to match.                                               |      |
| Specify the conditions to match.                                                               |      |
| Client-IP-Address matches "172.16.1.30" AND<br>Windows-Groups matches "CAT-TD-2K\Test-Clients" |      |
| A <u>d</u> d <u>R</u> emove <u>E</u> dit                                                       |      |
| < <u>B</u> ack <u>N</u> ext > Car                                                              | ncel |

此示例仅显示两个条件。如果有更多条件,请添加这些条件,然后单击Next。系统将显示"权限"窗口。

5. 在"权限"窗口中,选择"授**予远程访问权限"**。选择此选项后,如果用户符合指定条件(从步骤 2开始),则用户将获得访问权限。

| Add Rei | mote Access Policy 🛛 🗙                                                                                                    |
|---------|----------------------------------------------------------------------------------------------------|
| Pern    | nissions<br>Determine whether to grant or deny remote access permission.                                                                                                    |
|         | You can use a Remote Access Policy either to grant certain access privileges to a group of users, or to act as a filter and deny access privileges to a group of users.<br>If a user matches the specified conditions:<br>Grant remote access permission<br>Deny remote access permission |
|         | < <u>B</u> ack <u>N</u> ext > Cancel                                                                                                    |

6. 单击 **Next**。

7. 下一步是设置用户配置文件。即使您可能已指定应根据条件拒绝用户或授予用户访问权限,但
 是,如果此策略的条件基于每个用户被覆盖,则仍然可以使用配置文件。

| Add Remote Access Policy                                                                                                    | × |
|----------------------------------------------------------------------------------------------------|---|
| User Profile                                                                                                    |   |
| Specify the user profile.                                                                                                    |   |
| You can now specify the profile for users who matched the conditions you have specified.                                                                                      | _ |
| Note: Even though you may have specified that users should be denied access, the<br>profile can still be used if this policy's conditions are overridden on a per-user basis. |   |
| Edit <u>P</u> rofile                                                                                                    |   |
|                                                                                                    |   |
|                                                                                                    |   |
|                                                                                                    |   |
|                                                                                                    | _ |
| < <u>B</u> ack Finish Cancel                                                                                                    |   |

要配置用户配置文件,请在"用户配置文件"(User Profile)窗**口中单击"**编辑配置文件"(Edit Profile)。系统将显示Edit Dial-in Profile窗口。

| dit Dial-in P                 | rofile                       |          |             |          |        | ? >      | <. |
|-------------------------------|------------------------------|----------|-------------|----------|--------|----------|----|
| Authe                         | entication                   | <u> </u> | Encryption  | 1        | Advan  | nced     |    |
| Dial-                         | n Constraints                |          | IP          | <u> </u> | Mult   | ilink    |    |
| Di <u>s</u> ci                | onnect if idle for:          |          |             | 1        | *<br>* | min.     |    |
| 🗖 Rest                        | ict <u>m</u> aximum ses      | sion to: |             | 1        | +<br>7 | min.     |    |
| Rest                          | ic <u>t</u> access to the    | followi  | ng days and | times: — |        |          | П  |
|                               |                              |          |             |          |        |          |    |
|                               |                              |          |             |          |        |          |    |
|                               |                              |          |             |          |        |          | П  |
|                               |                              |          | uit         |          |        |          | П  |
| 🗖 Rest                        | rict <u>D</u> ial-in to this | numbei   | r only:     |          |        |          | П  |
| _ <mark>⊟</mark> <u>R</u> est | rict Dial-in media:          |          |             |          |        |          | П  |
|                               | )                            |          |             |          |        | <b>_</b> | П  |
| □ □ Tok                       | en Ring                      |          |             |          |        |          | П  |
|                               | eless - IEEE 802.            | 11       |             |          |        |          | П  |
|                               | eless - Other<br>'           |          |             |          |        |          | H  |
|                               | le                           |          |             |          |        | -        |    |
|                               |                              |          |             |          |        |          | lt |
|                               |                              |          | ок          | Cancel   |        | Apply    |    |
|                               |                              |          |             |          |        | 12FF9    | ┚  |

Authentication选项卡,然后选择WLAN中使用的身份验证方法。本示例使用未加密身份验证 (PAP,SPAP)。

| it Dial-in Profile                                                                                                    |            |                     | ? ×    |  |  |  |
|----------------------------------------------------------------------------------------------------|------------|---------------------|--------|--|--|--|
| Dial-in Constraints                                                                                                    | IP         | Multilink           |        |  |  |  |
| Authentication                                                                                                    | Encryption | Advanced            | į.     |  |  |  |
| Check the authentication methods which are allowed for this connection.  Extensible Authentication Protocol Select the EAP type which is acceptable for this policy.  Protected EAP (PEAP)  Configure |            |                     |        |  |  |  |
| Microsoft Encrupted Authentication version 2 (MS-CHAP v2)                                                                                                    |            |                     |        |  |  |  |
| $\square \text{ Microsoft Encrypted Authentication Version } \underline{Z} \text{ (MS-CHAP V2)}$                                                                                                    |            |                     |        |  |  |  |
| Encrypted Authentication (CHAP)                                                                                                    |            |                     |        |  |  |  |
| Unencrypted Authentication (PAP, SPAP)                                                                                                    |            |                     |        |  |  |  |
| Unauthenticated Access  Allow remote PPP clients to connect without negotiating any authentication method.                                                                                            |            |                     |        |  |  |  |
|                                                                                                    |            |                     |        |  |  |  |
|                                                                                                    |            | Cancel <u>A</u> ppl | ]<br>у |  |  |  |

**选项卡。**删除所有默认参数,然后单击"**添加"**。

| lit Dial-in Pro                                                                   | file                                |                                                                                |                       |                                | ? ×        | l                      |
|-----------------------------------------------------------------------------------|-------------------------------------|--------------------------------------------------------------------------------|-----------------------|--------------------------------|------------|------------------------|
| Dial-in (                                                                         | Constraints                         | Ì IP                                                                           |                       | Multilink                      | 1          |                        |
| Authenti                                                                          | ication                             | Encryption                                                                     | '                     | Advanced                       | ۱ –        |                        |
| Specify addit<br>Access Serv<br><u>P</u> arameters:                               | ional conne<br>er.                  | ction attributes to be                                                         | e returned to ti      | he Remote                      |            |                        |
| Name                                                                              |                                     | Vendor                                                                         | Value                 |                                |            |                        |
|                                                                                   | <u>B</u> er                         | nove <u>E</u> dit.                                                             |                       |                                | •          |                        |
|                                                                                   |                                     | OK                                                                             | Cancel                |                                | ly         | ┃<br>从"添 <b>加属性</b> "背 |
| 中选择"服务类<br>Attributes<br>add an attribute to the Prof<br>DIU <u>S</u> attributes: | 之型",然后<br>ile, select the attribute | 从下一 <b>个窗口中选</b>                                                               | 择"登录"值。<br>①×         | umerable Attribut <u>e I</u> i | nformation |                        |
| ame<br>aply-Message                                                               | Vendor<br>RADIUS Standard           | Description<br>Message to be displayed to user wh                              | en authenticati       | Attribute name:                |            |                        |
| rvice-Type<br>innel-Assignment-ID                                                 | HADIUS Standard<br>RADIUS Standard  | Type of service user has requested<br>Tunnel to which a session is to be a     | ssigned               | Service-Type                   |            |                        |
| nnel-Dient-Endpt                                                                  | RADIUS Standard                     | Name used by the tunnel initiator du<br>IP address of the initiator end of the | tunnel                | Attribute number:<br>6         |            |                        |
| nnel-Medium-Type<br>nnel-Password                                                 | HADIUS Standard<br>RADIUS Standard  | Transport medium to use when creat<br>Password for authenticating to a ren     | tong a tunnel to      |                                |            |                        |
| innel-Preference<br>innel-Pvt-Group-ID                                            | RADIUS Standard<br>RADIUS Standard  | Relative preference assigned to eac<br>Group ID for a particular tunneled se   | th tunnel when Assion | Attribute format<br>Enumerator |            |                        |
| nnel-Server-Auth-ID<br>Innel-Server-Endot                                         | RADIUS Standard<br>RADIUS Standard  | Name used by the tunnel terminator<br>IP address of the server end of the I    | during the auth unnel |                                |            |                        |
| innel-Type                                                                        | RADIUS Standard                     | Tunneling protocols to be used                                                 | duras d               | Sitribute value:               |            |                        |
| endor-Specific<br>sco-AV-Pair                                                     | HADIUS Standard<br>Cisco            | Cisco AV Pair VSA                                                              | aures I               | esgin                          |            |                        |
| nore-User-Dialin-Properties<br>SR-ADCM-Type                                       | Microsoft<br>U.S. Robotice I        | Ignore the user's dial-in properties<br>Description not available              |                       |                                |            |                        |
| SR-AT-Cal-Input-Filter                                                            | U.S. Robotics, I                    | Description not available                                                      |                       |                                |            | OK Cance               |
| SR-AT-Input-Filter                                                                | U.S. Robotics, I                    | Description not available                                                      |                       |                                |            |                        |
| SR-AT-Output-Filter                                                               | U.S. Robotics, I                    | Description not available                                                      | -                     |                                |            |                        |

•

Close

接下来,您需要从RADIUS属**性列表中选择**供应商特定属性。

₿dd

•

| Add Attributes                                                                                                    | <u>?</u> ×                                                                                                    | Multivalued Attribute Information                                                                                                    | ? X                                   |
|----------------------------------------------------------------------------------------------------|----------------------------------------------------------------------------------------------------|----------------------------------------------------------------------------------------------------|---------------------------------------|
| To add an attribute to the Profile, select the attribute<br>RADIU <u>S</u> attributes:                                                                                                    | and click Add                                                                                                    | Attribute name:<br>Vendor-Specific                                                                                                    |                                       |
| Name         Vendor           Reply-Message         FADIUS Standard           Service-Type         RADIUS Standard           Turnel-Assignment-ID         RADIUS Standard           Turnel-Clent-Auth-ID         RADIUS Standard           Turnel-Clent-Auth-ID         RADIUS Standard           Turnel-Restword         RADIUS Standard           Turnel-Restword         RADIUS Standard           Turnel-Présence         RADIUS Standard           Turnel-Présence         RADIUS Standard           Turnel-Présence         RADIUS Standard           Turnel-Présence         RADIUS Standard           Turnel-Présence         RADIUS Standard           Turnel-Server-Auth-ID         RADIUS Standard           Turnel-Server-Auth-ID         RADIUS Standard           Turnel-Server-Endpt         RADIUS Standard           Turnel-Server-Endpt         RADIUS Standard           Turnel-Server-Endpt         RADIUS Standard           Turnel-Server-Endpt         RADIUS Standard           Vendoi Specific         RADIUS Standard           USR-ACCM-Type         U.S. Robotics, L.           USR-AT-Call-Output-Filter         U.S. Robotics, L.           USR-AT-Call-Quiput-Filter         U.S. Robotics, L.           USR-AT-Output-Filter | Description<br>Message to be displayed to user when authenticab<br>Type of service user has requested<br>Turnel to which a session is to be assigned<br>Name used by the tunnel initiator during the authen<br>IP address of the initiator end of the turnel<br>Transport medium to use when creating a tunnel to<br>Password for authenticating to a reinde server<br>Relative preference assigned to each turnel when<br>Group ID for a particular turneled session<br>Name used by the tunnel terminator during the auth<br>IP address of the server end of the turnel<br>Turneling protocols to be used<br>Used to support proprietay NAS features<br>Cisco AV Pair VSA<br>Ignore the use's dial-in properties<br>Description not available<br>Description not available<br>Description not available<br>Description not available<br>Description not available | Attribute number:          26         Attribute format:         OctetString         Attribute values:         Vendor         Vendor         Value | Move Lp<br>Move Down<br>Eemove<br>Ech |
|                                                                                                    | Add Close                                                                                                    | 0K                                                                                                    | Cancel                                |

在下一个窗口中,单击Add以选择新的VSA。系统将显示供应商特定属性信息窗口。在"指定网络访问服务器供应商"下,选择**输入供应商代码**。输入Airespace VSA的供应商代码。Cisco Airespace VSA的供应商代码**为14179**。由于此属性符合VSA的RADIUS RFC规范,请选择**是** 

| Vendor-Specific                                                                                                    |                                                  |
|----------------------------------------------------------------------------------------------------|--------------------------------------------------|
| 1                                                                                                    |                                                  |
| Specify network access s                                                                                                    | erver vendor.                                    |
| Select from list:                                                                                                    | RADIUS Standard 💌                                |
| • Enter Vendor Code:                                                                                                    | 14179                                            |
| Specify whether the attributes                                                                                                    | ute conforms to the RADIUS RFC specification for |
| vendor specific attributes.                                                                                                    |                                                  |
| Yes. It conforms.                                                                                                    |                                                  |
| <ul> <li>Yes. It conforms.</li> <li>No. It does not conform</li> </ul>                                                                                              | m.                                               |
| <ul> <li>Yes. It conforms.</li> <li>No. It does not conformation conformation configure Attribute</li> </ul>                                                        | m.                                               |
| <ul> <li>Yes. It conforms.</li> <li>No. It does not conformation of the second conformation of the second conformation of the second configure Attribute</li> </ul> | m.<br>                                           |

**Configure Attribute**。在Configure VSA(RFC兼容)窗口中,输入供应商分配的属性编号、属性格式和属性值,这取决于要使用的VSA。对于按用户设置WLAN-ID:**属性名**称 — Airespace-WLAN-Id**供应商分配的属性编**号 — 1**属性格**式 — 整数/十进制**值**— WLAN-ID**示例 1** 

| Configure VSA (RFC compliant)                                    |               | ? ×                                     |                    |
|------------------------------------------------------------------|---------------|-----------------------------------------|--------------------|
| Vendor-assigned attribute number:                                |               |                                         |                    |
| 1                                                                |               |                                         |                    |
| Attribute format:                                                |               |                                         |                    |
| <br>Decimal                                                      |               | ▼                                       |                    |
| Attri <u>b</u> ute value:                                        |               |                                         |                    |
| 2                                                                |               |                                         |                    |
|                                                                  |               |                                         |                    |
|                                                                  |               |                                         |                    |
|                                                                  | OK            | Cancel                                  |                    |
|                                                                  |               |                                         | 要按用户设置QoS配         |
| 置文件,请执行以下操作: <b>属性名</b> 称 —<br>格式 — 整数/十进制 <b>值</b> - 0 — 银牌:1 — | Airespace-Qos | S级别 <b>供应商分配的</b><br>金:3 — 铜牌 <b>示例</b> | 的属性编号 — 2属性<br>┃ 2 |
| Configure VSA (RFC compliant)                                    |               | ?×                                      |                    |
| Vendor-assigned attribute number:                                |               |                                         |                    |
| 2                                                                |               |                                         |                    |
| Attribute format:                                                |               |                                         |                    |
| Decimal                                                          |               | •                                       |                    |
| Attribute value:                                                 |               |                                         |                    |
| 3                                                                |               |                                         |                    |
| ,                                                                |               |                                         |                    |
|                                                                  |               |                                         |                    |
|                                                                  | OK            | Cancel                                  |                    |
|                                                                  |               |                                         | 要按用户设置             |

DSCP值,请执行以下操作:**属性名**称 — Airespace-DSCP**供应商分配的属性编号**- 3**属性格**式 — 整数/十进制**值**— DSCP值**示例 3** 

| Configure ¥SA (RFC compliant)     |      | ? ×    |         |
|-----------------------------------|------|--------|---------|
| Vendor-assigned attribute number: |      |        |         |
| 3                                 |      |        |         |
| Attribute format:                 |      |        |         |
| Decimal                           |      | -      |         |
| Attri <u>b</u> ute value:         |      |        |         |
| 46                                |      |        |         |
|                                   |      |        |         |
|                                   |      |        |         |
|                                   | OK ( | Cancel |         |
|                                   |      |        | 对于按用户设置 |

802.1p-Tag:**属性名**称 — Airespace-802.1p-Tag**供应商分配的属性编**号 — 4**属性格**式 — 整数 /十进制**值**— 802.1p-Tag**示例 4** 

| Configure VSA (RFC compliant)     |    |      | ? ×      |
|-----------------------------------|----|------|----------|
| Vendor-assigned attribute number: |    |      |          |
| 4                                 |    |      |          |
| Att in the formula                |    |      |          |
| Attribute format:                 |    |      | _        |
| Decimai                           |    |      | <u> </u> |
| Attri <u>b</u> ute value:         |    |      |          |
| 5                                 |    |      |          |
|                                   |    |      |          |
|                                   |    |      |          |
|                                   | ОК | Cano | el I     |
|                                   |    |      |          |

(VLAN),请执行以下操作:**属性名**称 — Airespace-Interface-Name**供应商分配的属性编**号 — 5**属性格式** — 字符串**值** — 接口名称**示例 5** 

| Configure ¥SA       | (RFC compliant)                                                          |
|---------------------|--------------------------------------------------------------------------|
| Vendor-assigne      | d attribute number:                                                      |
| 5                   |                                                                          |
| Attribute format    |                                                                          |
| String              | <b></b>                                                                  |
| Attribute value:    |                                                                          |
| vlan10              |                                                                          |
| 1                   |                                                                          |
|                     |                                                                          |
|                     | OK Cancel                                                                |
|                     | 】                                                                        |
| ACL: <b>属性名</b> 称 – | - Airespace-ACL-Name <b>供应商分配的属性编</b> 号 — 6 <b>属性格式</b> — 字符串 <b>值</b> — |
|                     | Configure VSA (RFC compliant)                                            |
|                     | Vendor-assigned attribute number:                                        |
|                     | 6                                                                        |
|                     | Attribute format:                                                        |
|                     | String                                                                   |
|                     | Attri <u>b</u> ute value:                                                |
|                     | ACL1                                                                     |
|                     |                                                                          |
|                     |                                                                          |
|                     | OK Cancel                                                                |
|                     |                                                                          |

8. 配置VSA后,单击**OK**,直到看到User profile窗口。

9. 然后,单击Finish以完成配置。您可以在远程访问策略下看到新策略。

| Action yiew     Tree     Name     Order     Internet Authentication Service (Local)     Image: Clients     Image: Clients     Image: C | 🐤 Internet Authentication Service                                                                   |              |       | _ 🗆 🗡 |
|----------------------------------------------------------------------------------------------------|----------------------------------------------------------------------------------------------------|--------------|-------|-------|
| Internet Authentication Service (Local)       Name       Order         Clients       Clients       1         Remote Access Logging       I       I                                                                                                    | Action View 🖉 🗢 🔁 🖬 🕞 😭                                                                             |              |       |       |
| Internet Authentication Service (Local)  Clients  Remote Access Policies                                                                                                    | Tree                                                                                                | Name         | Order |       |
|                                                                                                    | The Internet Authentication Service (Local)  Clients  Remote Access Logging  Remote Access Policies | Arespace VSA | 1     |       |
|                                                                                                    |                                                                                                    |              |       |       |

### <u>配置示例</u>

在本例中,为Web身份验证配置了WLAN。用户由IAS RADIUS服务器进行身份验证,并且 RADIUS服务器配置为按用户分配QoS策略。

| STATE                            |                                                                       |                                                         | 5496 C0                                                               | miguration Ping Logout K                                                          |
|----------------------------------|-----------------------------------------------------------------------|---------------------------------------------------------|-----------------------------------------------------------------------|-----------------------------------------------------------------------------------|
| <u> </u>                         | MONITOR WLANS CO                                                      | NTROLLER WIRELESS SECURITY MANA                         | GEMENT COMMANDS                                                       | HELP                                                                              |
| ANs                              | WLANs > Edit                                                          |                                                         |                                                                       | < Back Apply                                                                      |
| <b>INS</b><br>ANS<br>Groups VLAN | WLAN ID<br>WLAN SSID                                                  | 1<br>SSID-WLC2                                          |                                                                       |                                                                                   |
|                                  | General Policies                                                      |                                                         | Security Policies                                                     |                                                                                   |
|                                  | Radio Policy<br>Admin Status<br>Session Timeoux (secs)                | All C Enabled                                           | Layer 2 Security                                                      | None 🗸                                                                            |
|                                  | Quality of Service (QoS)<br>WMM Policy<br>7920 Phone Support          | Silver (best effort)                                    | Layer 3 Security                                                      | None 💌                                                                            |
|                                  | Broadcast SSID<br>Aironet IE                                          | Enabled     Enabled                                     | Preauthentication                                                     |                                                                                   |
|                                  | Allow AAA Override                                                    | I Enabled                                               | * Web Policy cannot<br>and L2TP.                                      | be used in combination with IPse                                                  |
|                                  | Client Exclusion                                                      | Enabled ** 60<br>Timeout Value (secs)                   | ** When client exclu<br>zero means infinity(<br>to reset excluded cli | asion is enabled, a timeout value<br>will require administrative overrie<br>ents) |
|                                  | DHCP Server<br>DHCP Addr. Assignment                                  | Required                                                | *** CKIP is not sup                                                   | ported by 10xx APs                                                                |
|                                  | Interface Name                                                        | internal 💌                                              |                                                                       |                                                                                   |
|                                  | MFP Version Required<br>MFP Signature<br>Generation                   | 1<br>(Global MFP Disabled)                              |                                                                       |                                                                                   |
|                                  | H-REAP Local Switching                                                |                                                         |                                                                       |                                                                                   |
|                                  | * H-REAP Local Switching<br>and FORTRESS authentice<br>Radius Servers | not supported with IPSEC, L2TP, PPTP, CRANITE<br>tions. |                                                                       |                                                                                   |
|                                  |                                                                       | Authentication Servers Accounting Servers               |                                                                       |                                                                                   |

从此窗口中您可以看到,Web身份验证已启用,身份验证服务器为172.16.1.1,WLAN上也启用了 AAA覆盖。此WLAN的默认QoS设置设置为银牌。

在IAS RADIUS服务器上,配置远程访问策略,该策略返回RADIUS接受请求中的QoS属性 Bronze。当您配置特定于QoS属性的VSA时,会执行此操作。

| Configure VSA (RFC compliant)     |           | ? × |
|-----------------------------------|-----------|-----|
| Vendor-assigned attribute number: |           |     |
| 2                                 |           |     |
| Attribute format:                 |           |     |
| Decimal                           |           | •   |
| Attri <u>b</u> ute value:         |           |     |
| 3                                 |           |     |
|                                   |           |     |
|                                   |           | —   |
|                                   | OK Cancel |     |
|                                   |           |     |

有关如何<u>在IAS服务器上配置远程访问策略的详细信息,</u>请参阅本文档的在IAS上配置远程访问策略 部分。

为此设置配置IAS服务器、WLC和LAP后,无线客户端可以使用Web身份验证进行连接。

#### <u>验证</u>

使用本部分可确认配置能否正常运行。

当用户使用用户ID和密码连接到WLAN时,WLC将凭证传递到IAS RADIUS服务器,该服务器根据 远程访问策略中配置的条件和用户配置文件对用户进行身份验证。如果用户身份验证成功 ,RADIUS服务器会返回RADIUS接受请求,该请求还包含AAA覆盖值。在这种情况下,将返回用户 的QoS策略。

您可以发出debug aaa all enable命令,以查看身份验证期间发生的事件顺序。以下为示例输出:

```
(Cisco Controller) > debug aaa all enable
Wed Apr 18 18:14:24 2007: User admin authenticated
Wed Apr 18 18:14:24 2007: 28:1f:00:00:00:00 Returning AAA Error 'Success' (0) for
                     mobile 28:1f:00:00:00:00
Wed Apr 18 18:14:24 2007: AuthorizationResponse: 0xbadff97c
                     structureSize.....70
Wed Apr 18 18:14:24 2007:
Wed Apr 18 18:14:24 2007:
                         resultCode.....0
Wed Apr 18 18:14:24 2007:
                        protocolUsed.....0x0000008
Wed Apr 18 18:14:24 2007:
                         proxyState.....
                          28:1F:00:00:00:00-00:00
Wed Apr 18 18:14:24 2007:
                         Packet contains 2 AVPs:
                             AVP[01] Service-Type.....
Wed Apr 18 18:14:24 2007:
                             0x0000006 (6) (4 bytes)
Wed Apr 18 18:14:24 2007:
                             AVP[02] Airespace / WLAN-Identifier.....
                             0x00000000 (0) (4 bytes)
Wed Apr 18 18:14:24 2007: User admin authenticated
Wed Apr 18 18:14:24 2007: 29:1f:00:00:00:00 Returning AAA Error 'Success' (0) for
                     mobile 29:1f:00:00:00:00
Wed Apr 18 18:14:24 2007: AuthorizationResponse: 0xbadff97c
Wed Apr 18 18:14:24 2007:
                      structureSize.....70
Wed Apr 18 18:14:24 2007:
                         resultCode.....0
Wed Apr 18 18:14:24 2007:
                        protocolUsed.....0x0000008
Wed Apr 18 18:14:24 2007:
                        proxyState.....
                          29:1F:00:00:00:00-00:00
Wed Apr 18 18:14:24 2007:
                         Packet contains 2 AVPs:
Wed Apr 18 18:14:24 2007:
                             AVP[01] Service-Type.....
                             0x0000006 (6) (4 bytes)
                             AVP[02] Airespace / WLAN-Identifier.....
Wed Apr 18 18:14:24 2007:
                             0x00000000 (0) (4 bytes)
Wed Apr 18 18:15:08 2007: Unable to find requested user entry for User-VLAN10
Wed Apr 18 18:15:08 2007: AuthenticationRequest: 0xa64c8bc
Wed Apr 18 18:15:08 2007:
                        Callback.....0x8250c40
Wed Apr 18 18:15:08 2007:
                          protocolType.....0x0000001
                        proxyState.....
Wed Apr 18 18:15:08 2007:
                          00:40:96:AC:E6:57-00:00
                      Packet contains 8 AVPs (not shown)
Wed Apr 18 18:15:08 2007:
Wed Apr 18 18:15:08 2007: 00:40:96:ac:e6:57 Successful transmission of Authentication Packet
                     (id 26) to 172.16.1.1:1812, proxy state 00:40:96:ac:e6:57-96:ac
Wed Apr 18 18:15:08 2007: 00000000: 01 1a 00 68 00 00 00 00 00 00 00 00 00 00 00 00
                      ...h.........
Wed Apr 18 18:15:08 2007: 00000010: 00 00 00 00 01 0d 55 73 65 72 2d 56 4c 41 4e 31
                     .....User-VLAN1
```

Wed Apr 18 18:15:08 2007: 00000020: 30 02 12 fa 32 57 ba 2a ba 57 38 11 bc 9a 5d 59 0...2W.\*.W8...]Y Wed Apr 18 18:15:08 2007: 00000030: ed ca 23 06 06 00 00 00 01 04 06 ac 10 01 1e 20 ....... Wed Apr 18 18:15:08 2007: 00000040: 06 57 4c 43 32 1a 0c 00 00 37 63 01 06 00 00 00 .WLC2....7c.... Wed Apr 18 18:15:08 2007: 00000050: 01 1f 0a 32 30 2e 30 2e 30 2e 31 1e 0d 31 37 32 ...20.0.0.1..172 Wed Apr 18 18:15:08 2007: 00000060: 2e 31 36 2e 31 2e 33 30 .16.1.30 Wed Apr 18 18:15:08 2007: 00000000: 02 1a 00 46 3f cf 1b cc e4 ea 41 3e 28 7e cc bc ....F?.....A>(~... Wed Apr 18 18:15:08 2007: 00000010: 00 e1 61 ae 1a 0c 00 00 37 63 02 06 00 00 03 ..a....7c.... Wed Apr 18 18:15:08 2007: 00000020: 06 06 00 00 00 01 19 20 37 d0 03 e6 00 00 01 37 .....7.....7 Wed Apr 18 18:15:08 2007: 00000030: 00 01 ac 10 01 01 01 c7 7a 8b 35 20 31 80 00 00 ....z.5.1... Wed Apr 18 18:15:08 2007: 00000040: 00 00 00 00 1b . . . . . . Wed Apr 18 18:15:08 2007: \*\*\*\*Enter processIncomingMessages: response code=2 Wed Apr 18 18:15:08 2007: \*\*\*\*Enter processRadiusResponse: response code=2 Wed Apr 18 18:15:08 2007: 00:40:96:ac:e6:57 Access-Accept received from RADIUS server 172.16.1.1 for mobile 00:40:96:ac:e6:57 receiveId = 0 Wed Apr 18 18:15:08 2007: AuthorizationResponse: 0x9802520 Wed Apr 18 18:15:08 2007: structureSize.....114 Wed Apr 18 18:15:08 2007: resultCode.....0 Wed Apr 18 18:15:08 2007: protocolUsed.....0x0000001 Wed Apr 18 18:15:08 2007: proxyState..... 00:40:96:AC:E6:57-00:00 Wed Apr 18 18:15:08 2007: Wed Apr 18 18:15:08 2007: Packet contains 3 AVPs: AVP[01] Airespace / QOS-Level..... 0x0000003 (3) (4 bytes) AVP[02] Service-Type..... Wed Apr 18 18:15:08 2007: 0x00000001 (1) (4 bytes) AVP[03] Class..... Wed Apr 18 18:15:08 2007: DATA (30 bytes) Wed Apr 18 18:15:08 2007: 00:40:96:ac:e6:57 Applying new AAA override for station 00:40:96:ac:e6:57 Wed Apr 18 18:15:08 2007: 00:40:96:ac:e6:57 Override values for station 00:40:96:ac:e6:57 source: 48, valid bits: 0x3 qosLevel: 3, dscp: 0xffffffff, dot1pTag: 0xffffffff, sessionTimeout: -1 dataAvgC: -1, rTAvgC: -1, dataBurstC: -1, rTimeBurstC: -1 vlanIfName: '', aclName: ' Wed Apr 18 18:15:12 2007: AccountingMessage Accounting Start: 0xa64c8bc Wed Apr 18 18:15:12 2007: Packet contains 13 AVPs: Wed Apr 18 18:15:12 2007: AVP[01] User-Name..... User-VLAN10 (11 bytes) Wed Apr 18 18:15:12 2007: AVP[02] Nas-Port..... 0x0000001 (1) (4 bytes) Wed Apr 18 18:15:12 2007: AVP[03] Nas-Ip-Address..... 0xac10011e (-1408237282) (4 bytes) AVP[04] NAS-Identifier..... Wed Apr 18 18:15:12 2007: 0x574c4332 (1464615730) (4 bytes) Wed Apr 18 18:15:12 2007: AVP[05] Airespace / WLAN-Identifier..... 0x00000001 (1) (4 bytes) Wed Apr 18 18:15:12 2007: AVP[06] Acct-Session-Id..... 4626602c/00:40:96:ac:e6:57/16 (29 bytes) Wed Apr 18 18:15:12 2007: AVP[07] Acct-Authentic..... 0x00000001 (1) (4 bytes) Wed Apr 18 18:15:12 2007: AVP[08] Tunnel-Type..... 0x000000d (13) (4 bytes) AVP[09] Tunnel-Medium-Type..... Wed Apr 18 18:15:12 2007: 0x0000006 (6) (4 bytes) AVP[10] Tunnel-Group-Id..... Wed Apr 18 18:15:12 2007: 0x3230 (12848) (2 bytes)

| Wed | Apr | 18 | 18:15:12 | 2007: | AVP[11] Acct-Status-Type   |
|-----|-----|----|----------|-------|----------------------------|
|     |     |    |          |       | 0x0000001 (1) (4 bytes)    |
| Wed | Apr | 18 | 18:15:12 | 2007: | AVP[12] Calling-Station-Id |
|     |     |    |          |       | 20.0.1 (8 bytes)           |
| Wed | Apr | 18 | 18:15:12 | 2007: | AVP[13] Called-Station-Id  |
|     |     |    |          |       | 172.16.1.30 (11 bytes)     |

从输出中您可以看到,用户已通过身份验证。然后,AAA覆盖值随RADIUS接受消息返回。在这种 情况下,为用户提供铜级服务的QoS策略。

您也可以在WLC GUI上验证这一点。示例如下:

|                                                                                                    | MONITOR WLANS CONTR           | OLLER WIRELESS SEC | URITY MANAGEMENT COM  | Save Configuration Fing Logour<br>MANDS HELP |
|----------------------------------------------------------------------------------------------------|-------------------------------|--------------------|-----------------------|----------------------------------------------|
| nitor                                                                                                    | Clients > Detail              |                    |                       | < Back Link Test Rem                         |
| mmary                                                                                                    | Client Properties             |                    | AP Properties         |                                              |
| Statistics<br>Controller<br>Ports<br>Wireless<br>Rogue APs<br>Known Rogue APs<br>Rogue Clients<br>Adhoc Rogues<br>802.11a Redios<br>802.11b/g Radios<br>Clients<br>RADIUS Servers | MAC Address                   | 00:40:96:ac:e6:57  | AP Address            | 00:0b:85:5b:fb:d0                            |
|                                                                                                    | IP Address                    | 20.0.0.1           | AP Name               | ap:5b:fb:d0                                  |
|                                                                                                    | User Name                     | User-VLAN10        | AP Type               | 802.11a                                      |
|                                                                                                    | Port Number                   | 1                  | WLAN SSID             | SSID-WLC2                                    |
|                                                                                                    | Interface                     | internal           | Status                | Associated                                   |
|                                                                                                    | VLAN ID                       | 20                 | Association ID        | 1                                            |
|                                                                                                    | CCX Version                   | CCXv3              | 802.11 Authentication | Open System                                  |
|                                                                                                    | E2E Version                   | Not Supported      | Reason Code           | 0                                            |
|                                                                                                    | Mobility Role                 | Local              | Status Code           | 0                                            |
|                                                                                                    | Mobility Peer IP Address      | N/A                | CF Pollable           | Not Implemented                              |
|                                                                                                    | Policy Manager State          | RUN                | CF Poll Request       | Not Implemented                              |
|                                                                                                    | Requity Information           |                    | Short Preamble        | Not Implemented                              |
|                                                                                                    | security information          |                    | PBCC                  | Not Implemented                              |
|                                                                                                    | Security Policy Completed     | Yes                | Channel Agility       | Not Implemented                              |
|                                                                                                    | Policy Type                   | N/A                | Timeout               | 0                                            |
|                                                                                                    | Encryption Cipher             | None               | WEP State             | WEP Disable                                  |
|                                                                                                    | EAP Type                      | N/A                |                       |                                              |
|                                                                                                    | Quality of Service Properties |                    |                       |                                              |
|                                                                                                    | WMM State                     | Disabled           |                       |                                              |
|                                                                                                    | QoS Level                     | Bronze             |                       |                                              |
|                                                                                                    | Diff Serv Code Point (DSCP)   | disabled           |                       |                                              |
|                                                                                                    | 802.1p Tag                    | disabled           |                       |                                              |
|                                                                                                    | Average Data Rate             | disabled           |                       |                                              |

**注意:**此SSID的默认QoS配置文件为银牌。但是,由于选择了AAA覆盖,并且用户在IAS服务器上 配置了铜级QoS配置文件,因此默认QoS配置文件被覆盖。

# <u>故障排除</u>

您可以在WLC上**使用debug aaa all enable**命令排除配置故障。本文档的"验证"部分显示了此调试在 工作网络中的<u>输出</u>示例。

注意:在使用debug<u>命令之前,请参</u>阅有关Debug命**令的**重要信息。

# 相关信息

• <u>Cisco 无线 LAN 控制器配置指南 4.0 版</u>

- 根据 WLC 和 Cisco Secure ACS 的 SSID 限制 WLAN 访问的配置示例
- •<u>无线产品支持</u>
- <u>技术支持和文档 Cisco Systems</u>